- 1. Open any web browser to https://www.google.com/chrome/
- 2. Click once on "Download Chrome" button
- 3. Run the downloaded file
  - a. If your current browser is IE you should see a bar at the bottom asking if you want to run or save the file, select run
  - b. If you see a "user account control" box asking if you want to run the Google install select Yes
  - c. Follow the Prompts to complete the installation